گواهینامه موقت تحصیلی یک مدرک موقت است که نشان دهنده اتمام دوره لیسانس دانشجو میباشد و به دانشجویان دوره روزلنه که دارای تعهد آموزش رایگان میباشــند تعلق میگیرد. گواهینامه موقت تحصـیلی ارزش و اعتبار ترجمه ندارد و صرفا برای این به دانشجویان ارائه می شود تا بتوانند در مقاطع تحصیلی بالاتر ثبت نام کنند یا امکان پیدا کردن شغل در بازار کار را داشته باشند.

دانش آموختگان محترم جهت ثبت درخواست گواهی موقت پایان تحصیلات به موارد زیر توجه فرمایید:

- . وضعیت دانشجویی شما در اطلاعات جامع دانشجو باید «فارغ التحصیل» درج شده باشد.
- ۲. تسویه حساب آموزشی دانش آموخته در سامانه گلستان (گزارش ۵۲۲) به اتمام رسیده باشد.

گام ۱: مراحل دریافت کدصحت از پورتال سازمان امور دانشجویان توسط کارشناس اداره دانش آموختگان

گام ۲:راهنمای دریافت گواهی موقت پایان تحصیلات دانش آموختگان مقطع کارشناسی در پیشخوان خدمت سامانه گلستان

الف: ورود به سامانه جامع دانشگاهی گلستان

با نام کاربری خود وارد سامانه جامع دانشگاهی گلستان شوید.

| سیستم جامع دانشگاهی گستان - Google Chrome ا             |                                  |
|---------------------------------------------------------|----------------------------------|
| edu1.alzahra.ac.ir:4433/forms/authenticateuser/main.htm | er (24)                          |
| به نام نما                                              | 4                                |
| دانشگاه الزهرا 1401 میرود دانشگاه الزهرا                | كأربرة معمومه حلمي سيرشت خبوري   |
| سيستم جامع دانشگاهي گلستان - محيط آزمايشيې              |                                  |
| 14:25:57 - 1401/05/02 -                                 |                                  |
|                                                         |                                  |
| (C) 24 (1) (201 (1))                                    |                                  |
|                                                         | تنظيمات   منقاضعي شبركت در آزمون |
|                                                         | 📃 غیر فعال کردن صفحات دیگر       |

در صورتی که نام کاربری و گذرواژه ورود به سامانه گلستان را فراموش کرده اید، لطفا از کارشناس آموزش دانشکده خود پیگیری کنید(از طریق پست الکترونیک و یا شماره تماس درج شده در سایت دانشکده)

بسيار مهم

از ابتدای فرایند ثبت درخواست گواهی موقت، شما میتوانید کارت دانشجویی خود را به آدرس پستی دانشگاه موجود در سایت دانشگاه و در انتهای آدرس اضافه کردن( اداره دانشآموختگان مدیرت خدمات آموزشی) ارسال کنید و یا بصورت حضوری تحویل دهید. تازمانی که کارت شما ارسال نشود، مدرک پست نخواهد شد.

|                                           | قت پایان تحصیلات                                                                                                    | ثبت درخواست گواهی مو                                                                                                    |
|-------------------------------------------|----------------------------------------------------------------------------------------------------|----------------------------------------------------------------------------------------------------|
|                                           | موزش باید به «پیشخوان خدمت» مراجعه نمایید.                                                                                                    | س از ورود به سامانه جامع آ                                                                                                    |
| <mark>بدارک تحصیلی»</mark> را انتخاب و گز | گواهی موقت پایان تحصیلات، در پیشخوان خدمت گزینه «ارسال ه                                                                                                    | هت ثبت درخواست <mark>دریافت</mark>                                                                                                    |
|                                           |                                                                                                    | فواست جدید» کلیک کنید.                                                                                                    |
|                                           |                                                                                                    |                                                                                                    |
|                                           | فوان خدمت                                                                                                    | 🗴 🗴 منوی کاربر 🗙 بیشنا                                                                                                    |
|                                           |                                                                                                    | یشخوان خدمت                                                                                                    |
| <u>درخواست جدید</u> ۳                     |                                                                                                    | צונע                                                                                                    |
| انتخاب شده(0)                             |                                                                                                    |                                                                                                    |
| 0.111.11                                  |                                                                                                    |                                                                                                    |
|                                           |                                                                                                    | فارغ التحصيلي                                                                                                    |
|                                           | مونائين                                                                                                    | منتعين<br>فارغ التحصيلي<br>ديخواست بريس مشكلات آر<br>سرال مدايات تحصيل                                                                                                    |
|                                           |                                                                                                    | منتعيني<br>درخماست بدرسي مشكلات آر<br>رسال مدارك تحصيلي                                                                                                    |
|                                           |                                                                                                    | فارغ التحصيلي<br>ديخماست بريس مشكلات آر<br>رسال مدارك تحصيلي                                                                                                    |
|                                           | منافعی<br>این تحصیلی» موارد خواسته شده را به دقت تکمیل کنید.                                                                                                    | هارغ التحصيلي<br>ديخواست بريس مشكلات أ<br>رسال مدارك تحصيلى<br>پنجره «تقاضاى دريافت مد                                                                                                    |
|                                           | منائم،<br>رک تحصیلی» موارد خواسته شده را به دقت تکمیل کنید.                                                                                                    | فارغ التحصيلي<br>ديخواست بيريس مشكلات أ<br>رسال مدارك تحصيلى<br>پنجره «تقاضاى دريافت مد<br>آي تعاماې دريافت مدارك تحصيلى                                                                                                    |
|                                           | موانی<br>رک تحصیلی» موارد خواسته شده را به دقت تکمیل کنید.                                                                                                    | فارغ التحصيلي<br>ديحواست بررسي مشكلات أ<br>رسال مدارك تحصيلي<br>پنجره «تقاضاي دريافت مد<br>اين عاماي دريافت مدارك تحصيلي<br>شماره دانسجو                                                                                                    |
|                                           | منافع<br>المالي المالي المالي المالي المالي المالي المالي المالي المالي المالي المالي المالي المالي المالي المالي المالي<br>المالي تعصيلات                                                                                                    | فارغ التحصيلي<br>ديخواست برريس مشكلات أ<br>رسال مدارك تحصيلى<br>پنجره «تقاضاى دريافت مد<br>بينجره منعو<br>معاره دامنجو<br>بوع درافت مدارك نحصيلى<br>موع درافت مدارك محصيلي<br>موق درافت الميو                                                                                                    |
|                                           | موانی<br>رک تحصیلی» موارد خواسته شده را به دقت تکمیل کنید.<br>بخینگی تحصیلات                                                                                                    | فارغ التحصيلي<br>ديخواست بدرسي مشكارت أ<br>رسال مدارك تحصيلى<br>پنجره «تقاضاى دريافت مد<br>هناه دامنجو<br>نوع ديافت<br>دريافت دريافت ستي<br>مدرك 1<br>يواهيتايو موقت<br>مدرك 2                                                                                                    |
|                                           | موانی<br>رک تحصیلی» موارد خواسته شده را به دقت تکمیل کنید.<br>شنیکی<br>پایان تحمیلات                                                                                                    | فارغ التحصيلي<br>د حماست بررس مشكلات أ<br>رسال مدارك تحصيلى<br>پنجره «تقاضاى دريافت مد<br>في عاماى دريافت مدارك نحصيلى<br>مدرك 1 يكوهيتايي موقت<br>مدرك 4 مكوه موقت<br>مدرك 4                                                                                                    |
|                                           | موانی<br>رک تحصیلی» موارد خواسته شده را به دقت تکمیل کنید.<br>بایان تحصیلات                                                                                                    | المحصيلي<br>(محماست بررسي مشكارت أ<br>رسال مدارك تحصيلي<br>پنجره «تقاضای دريافت مد<br>سماره دانسجو<br>مدرك 1<br>مدرك 3<br>مدرك 4<br>مدرك 5<br>مدرك 6<br>مدرك 6                                                                                                    |
|                                           | هذائی<br>رک تحصیلی» موارد خواسته شده را به دقت تکمیل کنید.<br>فزیکی کی<br>بایان تحصیلات<br>بایان تحصیلات<br>بایان تحصیلات<br>بایان تحصیلات                                                                                                    | مارغ التحصيلي<br>ديخواست بدرس مشكلات أ<br>رسال مذارك تحصيلى<br>پنجره «تقاضاى دريافت مد<br>في نماره دانسجو<br>نوع درافت مدارك نحصيلى<br>مدرك 1<br>مدرك 2<br>مدرك 2<br>مدرك 3<br>مدرك 3<br>مدرك 3<br>مدرك 7                                                                                                    |
|                                           | موانی<br>موانی<br>رک تحصیلی» موارد خواسته شده را به دقت تکمیل کنید.<br>بایان تحصیلات<br>بایان تحصیلات<br>بایان تحمیلات<br>بایان تحمیلار<br>بایان عربان با داندگاه نحول آنه گردد.(نفر اول بابست را                                                                                                    | فارغ التحصيلي<br>د حماست بررس مشكارت أ<br>رسال مدارك تحصيلى<br>پنجره «تقاضاى دريافت مد<br>سماره دانسجو<br>نوع دريافت مدارك تحصيلى<br>مدرك 1<br>مدرك 2<br>مدرك 3<br>مدرك 3<br>مدرك 7<br>مدرك 7<br>مدر مرور<br>مدرك 2<br>مدرك 3<br>مدرك 3<br>مدرك 3<br>مدرك 7<br>مدر مرور<br>مدر مرور<br>مدرك مدرك 2<br>مدرك 3<br>مدرك 3<br>م<br>م<br>م<br>م<br>م<br>م<br>م<br>م<br>م<br>م<br>م<br>م<br>م                                                                                                    |
|                                           | موانی<br>موانی<br>رک تحصیلی» موارد خواسته شده را به دقت تکمیل کنید.<br>فینکی تحصیلی» موارد خواسته شده را به دقت تکمیل کنید.<br>پایان تحصیلات<br>یایان تحصیلات<br>پای                                                                                                    | مارغ التحصيلي<br>د بخطاست بدرس مشكارت أ<br>رسال مذارك تحصيلى<br>پنجره «تقاضاى دريافت مد<br>پنجره (تقاضاى دريافت مد<br>مدرك 1 يكوهيتايير موقت<br>مدرك 2 يكوهيتايير موقت<br>مدرك 3<br>مدرك 3<br>مدرك 3<br>مدرك 3<br>مدرك 3<br>مدرك 3<br>مدرك 4<br>مدرك 3<br>مدرك 3<br>مدرك 4<br>مدرك 3<br>مدرك 4<br>مدرك 4<br>مدرك 3<br>مدرك 4<br>مدرك 4<br>مدرك 3<br>مدرك 4<br>مدرك 4<br>مدرك 3<br>مدرك 4<br>مدرك 4<br>مدرك 4<br>مدرك 4<br>مدرك 4<br>مدرك 4<br>مدرك 4<br>مدرك 4<br>مدرك 4<br>مدرك 4<br>مدرك 5<br>مدرك 7<br>مدرك 4<br>مدرك 7<br>مدرك 4<br>مدرك 7<br>مدرك 4<br>مدرك 5<br>مدرك 7<br>مدرك 4<br>مدرك 4<br>مدرك 5<br>مدرك 5<br>مدرك 7<br>مدرك 4<br>مدرك 7<br>مدرك 4<br>مدرك 7<br>مدرك 5<br>مدرك 7<br>مدرك 5<br>مدرك 7<br>مدرك 4<br>مدرك 7<br>مدرك 4<br>مدرك 7<br>مدرك 4<br>مدرك 7<br>مدرك 4<br>مدرك 3<br>مدرك 7<br>مدرك 4<br>مدرك 4<br>مدرك 7<br>مدرك 4<br>مدرك 4<br>مدرك 4<br>مدرك 4<br>مدرك 7<br>مدرك 4<br>مدرك 4<br>مدرك 4<br>مدرك 4<br>مدرك 4<br>مدرك 4<br>مدرك 4<br>مدرك 5<br>مدرك 4<br>مدرك 4<br>مدرك 5<br>مدرك 4<br>مدرك 7<br>مدرك 4<br>مدرك 4<br>مدرك 4<br>مدرك 7<br>مدرك 4<br>مدرك 4<br>مدرك 4<br>مدرك 4<br>مدرك 7<br>مدرك 4<br>مدرك 4<br>مدرك 4<br>مدرك 7<br>مدرك 4<br>مدرك 4<br>مد<br>مدرك 4<br>مد<br>مد<br>مدرك 4<br>مد<br>مد<br>مد<br>مد<br>مد<br>مد<br>مد<br>مد<br>مد<br>مد                                                                                                    |
|                                           | هواناتور<br>هالتور<br>رک تحصیلی» موارد خواسته شده را به دقت تکمیل کنید.<br>فزیکی<br>ب<br>یایان تحمیلات<br>ب<br>ب<br>ب<br>ب<br>ب<br>ب<br>ب<br>ب<br>ب<br>ب<br>ب<br>ب<br>ب                                                                                                    | مارغ التحصيلي<br>د بخطاست بدرس مشكلات أ<br>رسال مذارك تحصيلى<br>پنجره «تقاضاى دريافت مد<br>سماره دانسجو<br>نوع درافت مدارك نحصيلى<br>مدرك 1<br>مدرك 2<br>مدرك 2<br>مدرك 3<br>مدرك 3<br>مدرك 3<br>مدرك 3<br>مدرك 3<br>مدرك 3<br>مدرك 4<br>مدرك 3<br>مدرك 3<br>مدرك 4<br>مدرك 3<br>مدرك 4<br>مدرك 3<br>مدرك 4<br>مدرك 3<br>مدرك 4<br>مدرك 3<br>مدرك 4<br>مدرك 4<br>مدرك 4<br>مدرك 4<br>مدرك 4<br>مدرك 4<br>مدرك 4<br>مدرك 4<br>مدرك 5<br>مدرك 4<br>مدرك 4<br>مدر<br>4<br>مدر<br>4<br>م<br>م<br>م<br>م<br>م<br>م<br>م<br>م<br>م<br>م<br>م<br>م<br>م                   |
|                                           | هذائی<br>هذائی<br>رک تحصیلی» موارد خواسته شده را به دقت تکمیل کنید.<br>فینکی<br>فینکی<br>بایان تحصیلات<br>ب<br>ب<br>ب<br>ب<br>ب<br>ب<br>ب<br>ب<br>ب<br>ب<br>ب<br>ب<br>ب                                                                                                    | فارغ التحصيلي<br>د حماست بررس مشكارت أ<br>رسال مدارك تحصيلى<br>پنجره «تقاضاى دريافت مد<br>سماره دانسجو                                                                                                    |
|                                           | هذائی<br>مفالی<br>کارک تحصیلی» موارد خواسته شده را به دقت تکمیل کنید.<br>بغینکی کو<br>بایان تحصیلات<br>داخلی کالی است و نفر دورانر استگاه با دوستان در همان شهر غیر از آدرس شما)<br>در این قسمت آدرس دقیق محل سکونت خود را وارد نمایید                                                                                                    | مارغ التحصيلي<br>د بخطاست بدرس مشكارت أ<br>رسال مدارك تحصيلى<br>پنجره «تقاضاى دريافت مد<br>پنجره (تقاضاى دريافت مد<br>مدرك 1 يكولييتيكير موقت<br>مدرك 2 يكولييتيكير موقت<br>مدرك 4<br>مدرك 5<br>مدرك 7<br>مدرك 7<br>مدرك<br>آفرس                                                                                                    |
|                                           | موانی<br>رک تحصیلی» موارد خواسته شده را به دقت تکمیل کنید.<br>فیزیکی کوی<br>پایان تحصیلات<br>د عیدات<br>د عیدات | مارغ التحصيلي<br>مريحماست بدرس مشكلات أ<br>رسال مذارك تحصيلى<br>پنجره «تقاضاى دريافت مد<br>سماره دانسجو<br>نوع درافت مدارك نحصيلى<br>مدرك 2<br>مدرك 2<br>مدرك 3<br>مدرك 4<br>مدرك 4<br>مدرك 5<br>مدرك 6<br>سن محل إرسان<br>سن محل إرسان<br>استان<br>مدرك ماه وكانت ميدهم در مورا<br>استان                                                                                                    |
|                                           | موانی با با با با با با با با با با با با با                                                                                                    | المحصيلي<br>المرغ التحصيلي<br>السال مدارك تحصيلي<br>السال مدارك تحصيلي<br>الانجره «تقاضاى دريافت مد<br>الانجره «تقاضاى دريافت مد<br>الانجره موقت<br>مدرك 3<br>مدرك 3<br>م<br>م<br>م<br>م<br>م<br>م<br>م<br>م<br>م<br>م<br>م<br>م<br>م                                      |
|                                           | موانی<br>رک تحصیلی» موارد خواسته شده را به دقت تکمیل کنید.<br>رک تحصیلی» موارد خواسته شده را به دقت تکمیل کنید.<br>بخانگی تعیلات<br>یابان تعیلات<br>ی<br>ب<br>سنی<br>وادگی کافی است و نم دوم از سنگان با دوستان در همان شعر عراز اول باسته از<br>اول نمایید از<br>اول نمایید از اوس شما                                                                                                    | المحصيلي<br>المرغ التحصيلي<br>المدارك تحصيلي<br>السال مدارك تحصيلي<br>السال مدارك تحصيلي<br>المدارك تحصيلي<br>المدارك<br>المدارك تحصيلي<br>المدارك<br>المدارك<br>الممارك<br>المدارك<br>المدارك<br>المدارك<br>المدارك<br>المدارك                                                                                                    |
|                                           | موانی<br>مرک تحصیلی» موارد خواسته شده را به دقت تکمیل کنید.<br>رک تحصیلی» موارد خواسته شده را به دقت تکمیل کنید.<br>بخانکی سیان<br>یابان تصیلات<br>ی<br>ی<br>ی<br>ی<br>ی<br>ی<br>ی<br>ی<br>ی<br>ی<br>ی<br>ی<br>ی                                                                                                    | قارغ التحصيلي<br>فارغ التحصيلي<br>(سال مذارك تحصيلى<br>پنجره «تقاضاى دريافت مد<br>نعاماك دربافت مدارك نحصيلى<br>نعاماك دربافت مدارك نحصيلى<br>نعاماك دربافت مدارك نحصيلى<br>مدرك 1<br>مدرك 2<br>مدرك 2<br>مدرك 3<br>مدرك 3<br>مدرك 3<br>مدرك 3<br>مدرك 3<br>مدرك 3<br>مدرك 4<br>مدرك 3<br>مدرك 4<br>مدرك 3<br>مدرك 4<br>مدرك 3<br>مدرك 4<br>مدرك 3<br>مدرك 4<br>مدرك 3<br>مدرك 4<br>مدرك 3<br>مدرك 4<br>مدرك 3<br>مدرك 4<br>مدرك 4<br>مدرك 3<br>مدرك 4<br>مدرك 3<br>مدرك 4<br>مدرك 4<br>مدرك 5<br>مدرك 5<br>مدرك 7<br>مدرك 5<br>مدرك 5<br>مدرك 7<br>مدرك 3<br>مدرك 5<br>مدرك 7<br>مدرك 7<br>مدرك 3<br>مدرك 4<br>مدرك 5<br>مدرك 5<br>مدرك 7<br>مدرك 7<br>مدرك 7<br>مدرك 5<br>مدرك 7<br>مدرك 7<br>مدر 7<br>مدر<br>7<br>م<br>7<br>م<br>7<br>مدر<br>7<br>م<br>7<br>م<br>7<br>م<br>7<br>م<br>7<br>م<br>7<br>م<br>7<br>م |

۴. لازم به ذکر است گواهی موقت پایان تحصیلات به آدرسی که در این قسمت تکمیل میشود ارسال خواهدشد؛ لذا لازم است موارد را با دقت و صحت اطلاعات لازم تکمیل و در نهایت روی گزینه بررسی تغییرات کلیک و پس از صحت و درستی روی گزینه ایجاد کلیک نمایید. لازم به ذکر است مشاهده پیغام <mark>در خواست شما با موفقیت ثبت شد</mark> در پایین صفحه نشان دهنده ثبت صحیح درخواست توسط دانش آموخته میباشد.

۵. با کلیک بر روی <mark>بازگشت</mark> در پایین و سمت چپ صفحه به محیط پیشخوان خدمت بازگردید.

۶. جهت بارگذاری و ارسال مستندات، با کلیک بر روی آیکون 💷 <mark>ارسال مدارک،</mark> صفحه ارسال و تایید مدارک پرونده دانشآموخته باز خواهد شد و قادر به بارگذاری مدارک موردنیاز میباشد.

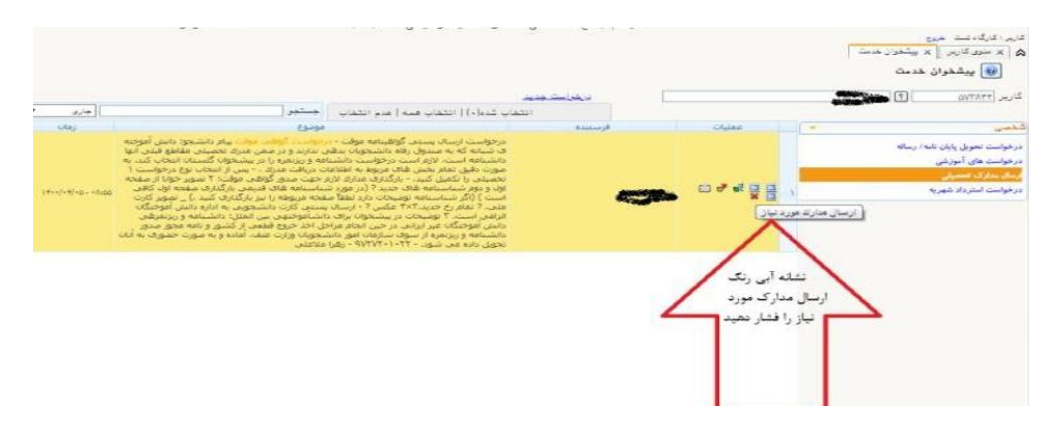

برای بارگذاری فایل مربوط به مدارک موردنیاز، بر روی گزینه <mark>ارسال</mark> کلیک کنید تا امکان بارگذاری مدارک فراهم گردد.

نکته: اسکن مدارک می بایست در قالب فرمت jpg بوده و با حجم ۱۵۰ تا ۲۵۰ کیلوبایت باشد.

|       |         |         |        |      |               |                       |          |              |                                |             | ک برونده دانشجو        | و تابید مدار | 🕑 ارسال               |     |
|-------|---------|---------|--------|------|---------------|-----------------------|----------|--------------|--------------------------------|-------------|------------------------|--------------|-----------------------|-----|
|       |         |         |        | يحو  | <u>ص دانت</u> | <u>تعریف مدارک خا</u> | فيزيكت 🖌 | ونيکې _      | نوع مدرک الکتر<br>شماره پرونده |             | ) صدور گواهی موقا<br>۲ | ۲۰<br>۲۰     | فرآیند<br>ماره دانشجو | ŵ   |
| بروته |         | مسئوليت | اجبارف | مهلت | محسن          | وضعيت                 | مشاهده   | ارسال        |                                | تام مدرک    |                        | نوع مدرک     | عمليات                |     |
|       | أمورشح  | دانشجو  | مله    |      | - 1           | <u>تامد نشدہ</u>      | فصرف ٩   | <u>اسال</u>  |                                |             | تصوير كارت ملي         | الكترونيكح   | 1                     | - 1 |
|       | أموزشت  | دانشجو  | بله    | •    | ) I           | <u>تامد نشده</u>      | فضرف الأ | <u>اسال</u>  |                                |             | تصوير كارت ملحا        | الكترونيكف   | <u>/</u>              | т   |
|       | أموزشه  | دانشجو  | يله    | ·    | 1             |                       | فضرف الأ | <u>ارسال</u> |                                | ای شناستامه | تصوير تمام صفحه ه      | الكترونيكت   | 2                     | ٣   |
|       | أموزشنى | دانشجو  | بله    | •    | )<br>)        | <u>تابيد تشده</u>     | فضرف الأ | <u>ارسال</u> |                                |             | عكس يرسنلي             | الكترونيكى   | 2                     |     |
|       | أمورشح  | دانشگاه | خير    | •    | - 1           | ارسال تشده            |          | <u>اسال</u>  |                                |             | تسوية حساب             | الكترونيكت   | × 2 2                 | ٥   |
|       | أموزشاف | دانشجو  | خير    | •    | ) I           | ارسال نشده            |          | <u>اسال</u>  |                                |             | مستندات درخواست        | الكترونيكت   | * 2.2                 | 5   |

بسیار مهم درخواستها تنها پس از "تایید و ارسال" توسط دانش آموخته، بررسی خواهد شد؛ لذا لازم است دانش آموخته با بازگشت به پیشخوان خدمت درخواست خود را "تایید و ارسال" نمایید.

۷. در صورت تایید مدارک توسط کارشناس دانش آموختگان، دانش آموخته می بایست جهت پرداخت هزینه اقدام نماید و روی آیکون پرداخت اللیک نمایید.

[Type here]

|                                                                                                    | -         |                                                                       | and the second second s |                                                                   | , پر داخت                                                              | آيكون                                                                                                 |
|----------------------------------------------------------------------------------------------------|-----------|-----------------------------------------------------------------------|----------------------------------------------------------------------------------------------------|-------------------------------------------------------------------|------------------------------------------------------------------------|----------------------------------------------------------------------------------------------------|
|                                                                                                    | مستجو     |                                                                       |                                                                                                    |                                                                   | 1                                                                      |                                                                                                    |
|                                                                                                    | فإضاع     |                                                                       | رستنده                                                                                                    | )                                                                 | عمليان                                                                 |                                                                                                    |
|                                                                                                    |           |                                                                       |                                                                                                    |                                                                   | 8                                                                      | 1                                                                                                    |
|                                                                                                    |           |                                                                       |                                                                                                    |                                                                   |                                                                        |                                                                                                    |
|                                                                                                    |           |                                                                       |                                                                                                    |                                                                   | •                                                                      |                                                                                                    |
|                                                                                                    |           |                                                                       |                                                                                                    | 15 4.                                                             | E 1 A .                                                                |                                                                                                    |
|                                                                                                    |           |                                                                       |                                                                                                    | دش کار                                                            | مشاهده گر                                                              | وز شر جز و هشر                                                                                        |
|                                                                                                    |           |                                                                       |                                                                                                    | دش کار                                                            | مشاهده گر                                                              | ىزئىرىزرەشى                                                                                           |
|                                                                                                    |           | <br>                                                                  |                                                                                                    | دش کار                                                            | مشاهده گر<br>مشاهده                                                    | ىرزنىيزرىتى<br>😡 براجيەك الكيمن                                                                       |
| ورور الم                                                                                                    | 1         |                                                                       |                                                                                                    | دش کار                                                            | <b>مشاهده گر</b><br>یک داشتو                                           | ىزز شى يۇر ھتى<br>🕡 برداختھاى الكىرون                                                                 |
| ور می میردازید<br>معادی میردازید<br>معادی اور                                                                                                    | · · · · · | <br>شماره کارد:                                                       | جهت برداخه                                                                                                    | دش کار                                                            | <b>مشاهده گر</b><br>یک داننجو                                          | ىزز شى يۇرىشى<br>🕡 يرداختهاى الكىرون                                                                  |
| مریح<br>موالی بیداود<br>مریح است                                                                                                    |           | <br>ande 14m<br>3. 1249                                               | جهن برداخد                                                                                                    | دش کار                                                            | <b>مشاهده گر</b><br>یک دانشجو                                          | ىزز شى يۇر بىتى<br>() برداختھاى الكترون<br>ە ناىشجو                                                   |
| esting and as<br>assessed to be<br>and age and gen                                                                                                    |           | <br>میلید کارمه<br>که ۲۸۹۵<br>کارچ افغان ط                            | حیت بردادی<br>میت                                                                                                    | دش کار                                                            | مشاهده گر<br>یک داننجو<br>۱۱                                           | رزش بزر هی<br>اک رونه الکرون<br>ه دانشجو                                                              |
| Alles wells<br>Alles wells<br>Alles and<br>Alles and<br>Alles a |           | <br>مدرج کارم<br>کر 2003<br>الاریخ المعنا م                           | حهت برداخد<br>کی                                                                                                    | <mark>دش کار</mark><br>دهمنشوره                                   | مشاهده گر<br>یکی دانشجو<br>۱۱ میناد () مینافد<br>۲۱۰۰ میشکار () مینافد | برزش برزر انس<br>الکترون<br>ه دانشجو<br>ومعیت                                                         |
| Anglinger gelieft der<br>Anglinger gelieft der<br>Anglinger gelieft der<br>Kannen<br>Lifter<br>Lifter                                                                                                    |           | <br>شداره کارت<br>که ۲۷۹ ک<br>تاریخ عندیا<br>اف اینینی                | حهت برداخه<br>ایک برداخه                                                                                                    | <mark>دش کار</mark><br>درمدنیرو                                   | مشاهده گر<br>یکی دانشجو<br>۱۰۰۹ بدهکار 🛐 مشاهد<br>۱۰۰۹ ]               | برزشی پژر شی<br>آن برداختهای الکترون<br>ه دانشجو<br>ومعیت<br>سلغ برداختی                              |
| anthan gaile ar<br>anthanty (an<br>anthanty (an<br>anthanty (an<br>anthan (an anthan)<br>ar anthan (an anthan)<br>ar anthan (an anthan)<br>ar anthan (an anthan)<br>ar anthan (an anthan)<br>ar anthan (an anthan)<br>ar anthan (an anthan)<br>ar anthan (an anthan)<br>ar anthan (an anthan)<br>ar anthan (an anthan)<br>ar anthan (an anthan)<br>ar anthan (an anthan)<br>ar an an an an an an an an an an an an an                                                                                                    |           | <br>عملیہ کلی۔<br>کی 2003<br>علیج عسما میں<br>عدر اسینی               | حهت برداخه<br>بین بری<br>بند بری                                                                                                    | <mark>دش کار</mark>                                               | مشاهده گر<br>یکن دانشجو<br>۱۹۰۹ یدهکار 🚺 مشاهد<br>۱۹۰۹ ]               | يرزشي يؤراهني<br>(الله يرداختهاي الكيرون<br>(مايشجو<br>ومعيت<br>سلغ يرداختي                           |
| antibus e e e e e e e e e e e e e e e e e e e                                                                                                    |           | <br>شماریه کارب<br>که ۲۹۹۵<br>که ۲۹۹۵<br>کاریخ کاهنای<br>چرا آبادرانی | حهت برداخه<br>حهت برداخه<br>پند برزی<br>پانک بانشخص است. جهت                                                                                                    | <mark>دش کار</mark><br>د <u>صمت شوره</u><br>ه در این سامله باست   | مشاهده گر<br>یکی دانشجو<br>۱۹۰۹ بدفکار 💽 مشافد<br>۱۹۰۹ ]               | برزشی برزر متی<br>ای برداختهای الکترون<br>ه دانشجو<br>ومعیت<br>بلغ برداختی<br>پردی که مراحل برداخت در |
| به غلاق بیوارد.<br>به غلاق بیوارد.<br>() فاق الل بیداد.<br>به به بید برد<br>بید برد<br>بید برد<br>بید برد<br>بید برد<br>بید برد<br>بید برد<br>بید برد<br>بید برد<br>بید برد<br>بید برد                                                                                                    |           | <br>شماره کارت<br>کے 2003<br>تاریخ کست<br>یور اندرانی<br>سری اندرانی  | حیت برداخد<br>حیت برداخد<br>بند بری<br>بند بری                                                                                                    | <mark>دش کار</mark><br>دوم <i>مت شیر</i> ه<br>مې در این سامله باس | مشاهده گر<br>یکی دانشجو<br>۱۱۰۶ میکار 💽 مشاقد<br>۱۱۰۶ ]                | برزشی برزر هنی<br>ال برداختهای الکترون<br>ه دانشجو<br>وممیت<br>ملع برداختی<br>بردی که مراحل برداخت در |